## Tutorial de alteração de vínculo empregatício

1. Acesse: <u>http://portal.crfsp.org.br/</u> em seu navegador. Em seguida clicar em: Serviços Online;

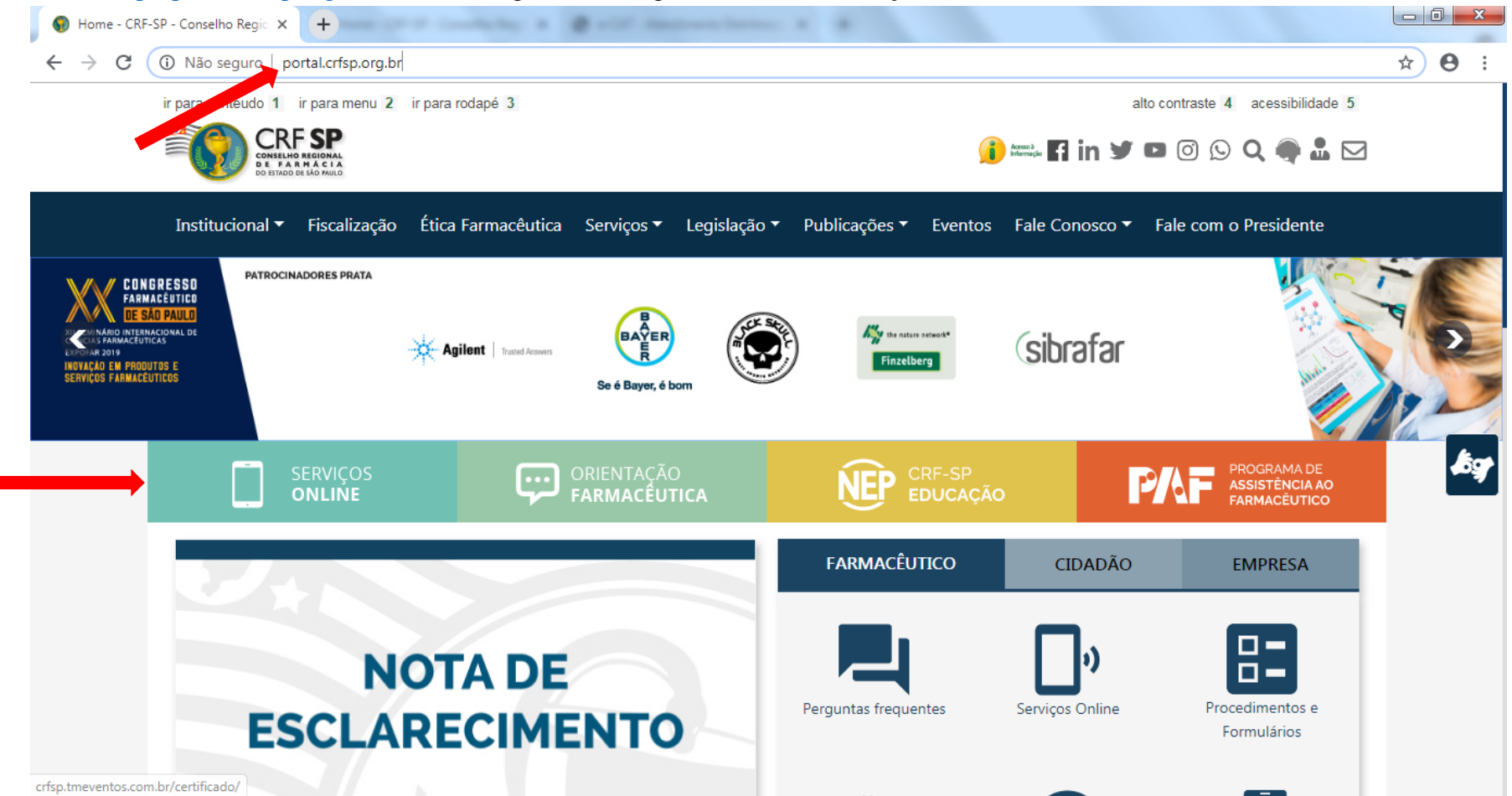

1.1. Caso não tenha realizado o primeiro acesso, clicar em: Pessoa Jurídica; (Se já realizou, pular para o item 1.2.2)

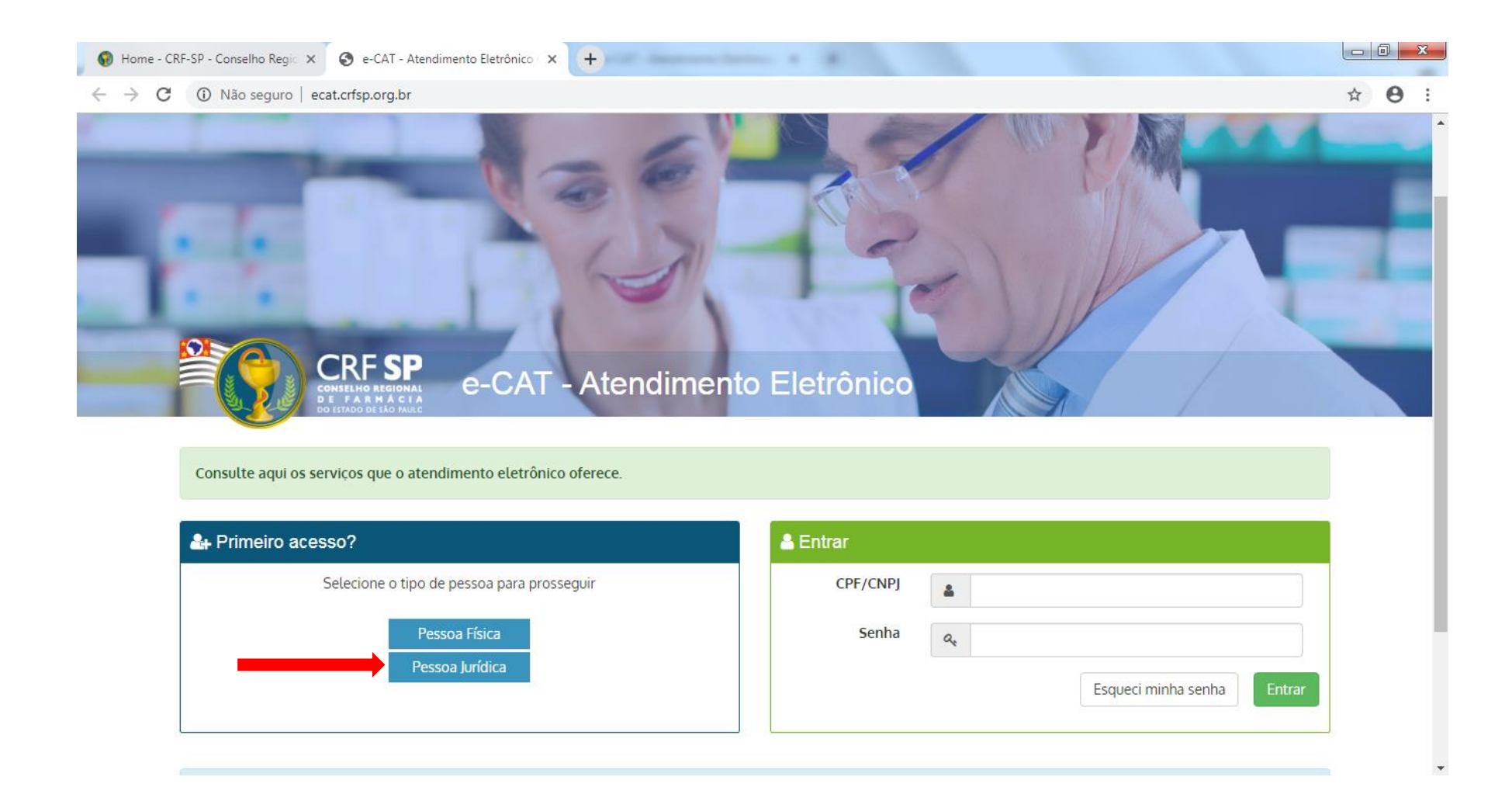

## **1.2.** Inserir as informações solicitadas;

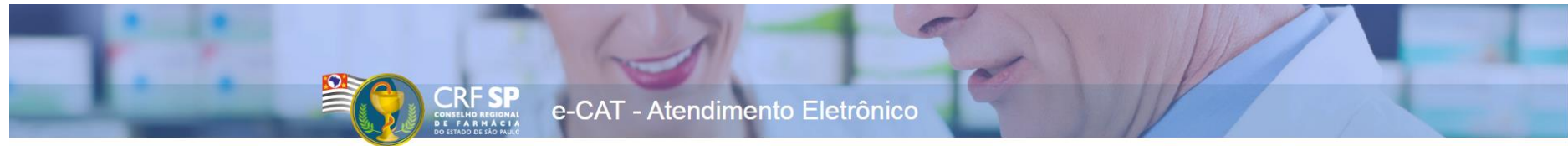

| 0000310 001 0000                    |                                                                                           | Para facilitar o seu cadastro, sina as instrucões abaixo:                                                                                               |
|-------------------------------------|-------------------------------------------------------------------------------------------|----------------------------------------------------------------------------------------------------|
| CRF Pessoa Jurídica:                | CRF com 5 dígitos 9 <b>99999</b> -9                                                       | O campo CRF a ser preenchido refere-se ao número de<br>inscrição do estabelecimento no Conselho.                                                        |
| CNPJ:                               | Somente números                                                                           | Deverão ser digitados os 5 dígitos centrais. Exemplo: CRF<br>XYYYYY-Z, digitar somente YYYYY.                                                           |
|                                     | Mínimo de 6 caracteres                                                                    | Caso a sequencia de digitos, seja iniciada com 0, este deverá<br>ser digitado. ex 4567 digitar 04567.                                                   |
| Senha:<br>Confirmar senha:          | Repetir a senha                                                                           | <u>Caso o estabelecimento já tenha sido fiscalizado</u> , tenha em<br>mãos o seguinte documento:<br>O último termo lavrado pelo fiscal do CRF-SP em seu |
| O meu estabelecimento               | j <b>á foi fiscalizado</b><br>Selecione a data do último termo lavrado no estabelecimento | O Login registrado deverá ser utilizado sempre que você<br>necessitar acessar o Atendimento Eletrônico (e-CAT) do CRF-SP.                               |
| Data do termo de<br>fiscalização:   | 01/11/2019                                                                                |                                                                                                    |
| Número do termo de<br>fiscalização: | Informe o número do último termo lavrado no estabelecimento                               |                                                                                                    |
| O meu estabelecimento               | ainda não passou por uma inspeção fiscal                                                  |                                                                                                    |
|                                     | Cadastrar                                                                                 |                                                                                                    |
|                                     |                                                                                           |                                                                                                    |

**1.2.1.** Após o preenchimento dos dados de cadastro, será encaminhado em e-mail para o endereço eletrônico cadastrado no sistema do CRF-SP, com um link de ativação. Somente após esta validação, o usuário poderá utilizar os serviços online;

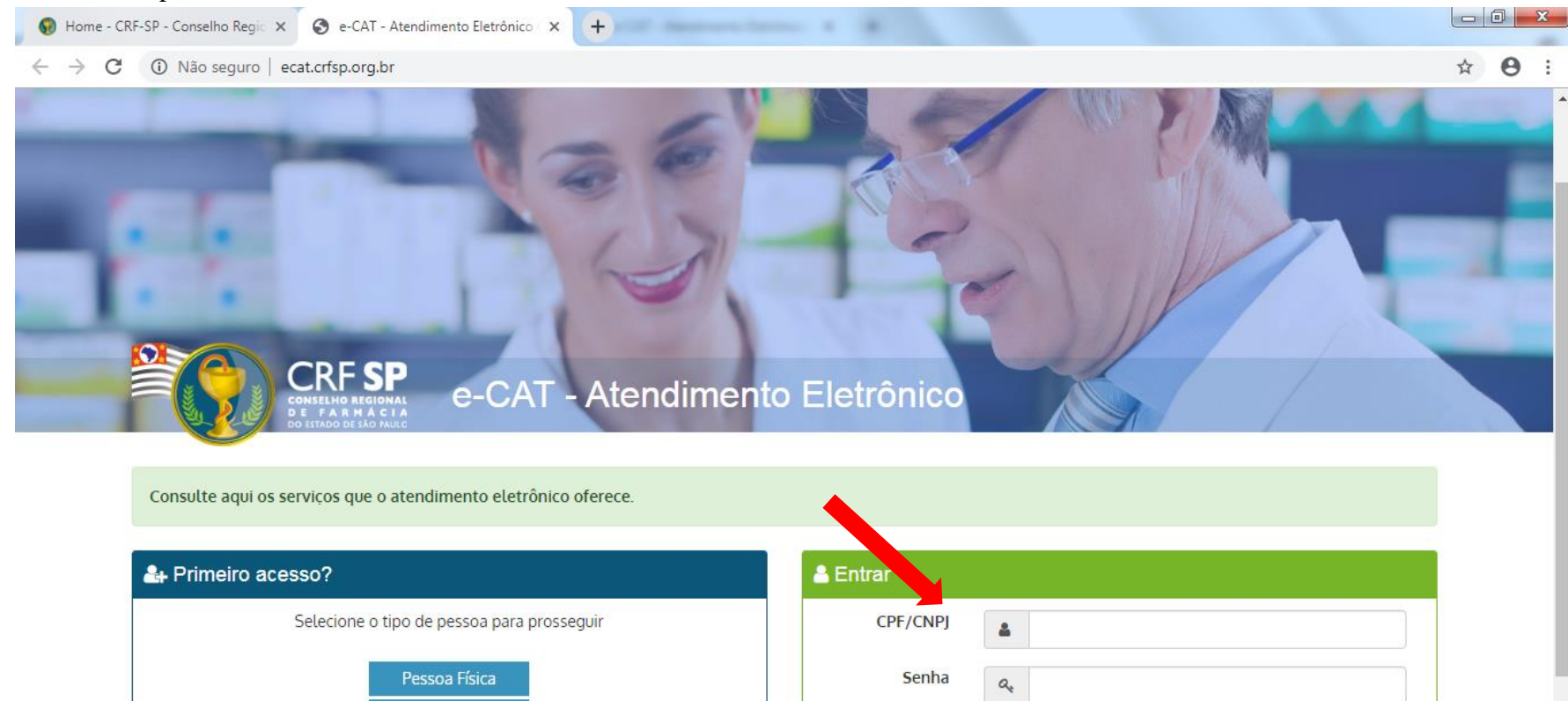

Esqueci minha senha

## **1.2.2.** Realizar o primeiro acesso com os dados solicitados, conforme abaixo;

Pessoa Jurídica

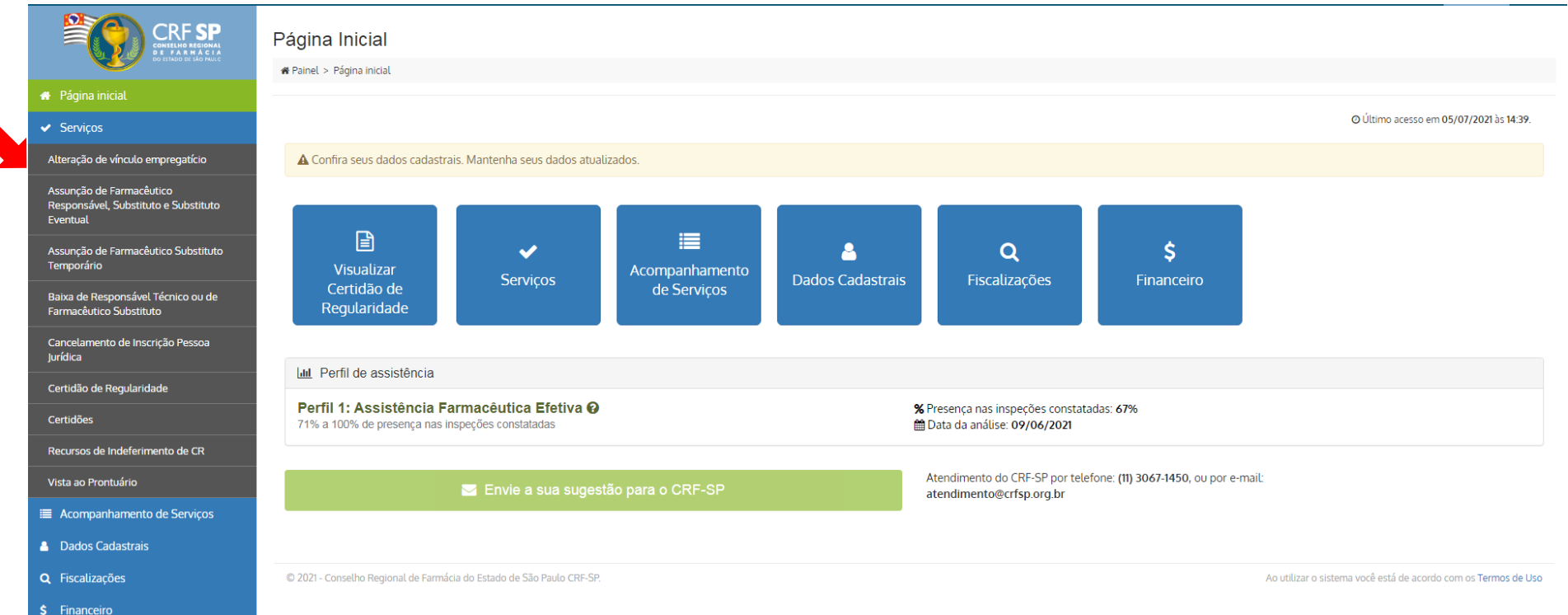

## 2. Na página inicial, clicar em Serviços e, em seguida, Alteração de Vínculo Empregatício;

**3.** Ao entrar na tela seguinte, o requerente deverá selecionar o profissional que solicitará a mudança do vínculo (se aplica somente para RT e FS) depois selecionará o vínculo antigo e o documento que comprova a baixa do mesmo, anexando-o.

| e-CAT Atendimento Eletrônico                                    |                                                                                                    | 😯 AJUDA | C SAIR |
|-----------------------------------------------------------------|----------------------------------------------------------------------------------------------------|---------|--------|
|                                                                 | 1. Escolha a pessoa física                                                                                                    |         |        |
| 希 Página inicial                                                | Selecione a Pessoa Física:                                                                                                    |         |        |
| ✓ Serviços                                                      | Selecione Selecione                                                                                                    |         | ~      |
| Alteração de vínculo empregatício                               | BRUNA !5]                                                                                                    |         | -      |
| Assunção de Farmacêutico<br>Responsável Substituto e Substituto | 2. Selecione o vínculo anterior da Pessoa Física                                                                                                    |         |        |
| Responsavet, Substituto e Substituto<br>Eventual                | Selecione o vínculo atual da Pessoa Física:                                                                                                    |         |        |
| Assunção de Farmacêutico Substituto<br>Temporário               | Selecione                                                                                                    |         | ~      |
| Baixa de Responsável Técnico ou de                              | Anexos                                                                                                    |         |        |
| Farmacêutico Substituto                                         | Anexar arquivos:                                                                                                    |         |        |
| Cancelamento de Inscrição Pessoa<br>Jurídica                    | Escolher arquivos Nenhum arquivo selecionado                                                                                                    |         |        |
| Certidão de Regularidade                                        | Serão aceitos apenas arquivos no formato PDF e/ou JPG com tamanho máximo de 1.5 MB.<br>É possível apexar múltiplos arquivos. Basta seleciona-los segurando a tecla CTBL |         |        |
| Certidões                                                       | DOCUMENTOS A SEREM ANEXADOS:                                                                                                    |         |        |
| Recursos de Indeferimento de CR                                 | - Comprovante do encerramento do vínculo anterior                                                                                                    |         |        |

**3.1.** Na sequência da tela, deverá selecionar o vínculo novo e o documento que comprova a contratação pelo mesmo, anexando-o. Depois clicar na caixa de seleção informando que as informações estão corretas e são verdadeiras e clique no botão verde "Solicitar"

| CRF SP                                                                       | 3. Novo vínculo                                                                                                    |             |
|------------------------------------------------------------------------------|----------------------------------------------------------------------------------------------------|-------------|
|                                                                              | Selecione o novo vínculo da Pessoa Física:                                                                                                    |             |
| 🖀 Pàgina inicial                                                             | Selecione                                                                                                    | ~           |
| <ul> <li>Serviços</li> </ul>                                                 | Anexos                                                                                                    |             |
| Alteração de vínculo empregatício                                            | Apoyor arguituse:                                                                                                    |             |
| Assunção de Farmacêutico<br>Responsável, Substituto e Substituto<br>Eventual | Escolher arquivos. Escolher arquivos Nenhum arquivo selecionado                                                                                                    |             |
| Assunção de Farmacêutico Substituto<br>Temporário                            | É possível anexar múltiplos arquivos no formato PDF e/ou JPG com tamanno maximo de 1.5 MB.<br>É possível anexar múltiplos arquivos. Basta seleciona-los segurando a tecla CTRL<br>DOCUMENTOS A SEREM ANEXADOS: |             |
| Baixa de Responsável Técnico ou de<br>Farmacêutico Substituto                | <ul> <li>- Comprovante do novo vínculo profissional</li> <li>Autônomo: Contrato registrado em cartório. Deverá constar no contrato que a carga horária será de no máximo 44 hs semanais</li> </ul>             |             |
| Cancelamento de Inscrição Pessoa<br>Jurídica                                 | Carteira de trabalho: Página do registro preenchida e assinada pelo contratante<br>Cooperativa: Ficha de matrícula ou termo de adesão à cooperativa e contrato entre o estabelecimento e a cooperativa         |             |
| Certidão de Regularidade                                                     | Servidor público: Portaria de nomeação publicada em diário oficial ou holerite                                                                                                    |             |
| Certidões                                                                    | Sócio proprietário: Contrato social ou requerimento de empresário                                                                                                    |             |
| Recursos de Indeferimento de CR                                              | Terceirizado: Contrato entre as empresas e contrato entre o farmacêutico e o contratante, que pode ser, carteira de trabalho ou autônomo<br>Voluntário: Termo de adesão de voluntariado                        |             |
| Vista ao Prontuário                                                          |                                                                                                    |             |
| Acompanhamento de Serviços                                                   |                                                                                                    |             |
| A Dados Cadastrais                                                           | 4. Solicitar                                                                                                    |             |
| <b>Q</b> Fiscalizações                                                       | Declaro que todas as infomações estão corretas e são verdadeiras.                                                                                                    | Solicitar > |
| \$ Financeiro                                                                |                                                                                                    |             |

Lembramos que a sua solicitação será submetida a uma verificação e que caso seja necessária alguma correção, o CRF-SP fará uma exigência. Você será notificado por e-mail a cada mudança de status e poderá acompanhar maiores detalhes através do e-CAT (este sistema). 4. Para acompanhar esta solicitação, clicar em: Acompanhamento de Serviços no canto direito da tela. Caso queira visualizar o protocolo, clicar no símbolo

| olicitações                                                                             |                                                                                           |                                                                                                    |                                                            |                      |
|-----------------------------------------------------------------------------------------|-------------------------------------------------------------------------------------------|----------------------------------------------------------------------------------------------------|------------------------------------------------------------|----------------------|
| Painel > Solicitações                                                                   |                                                                                           |                                                                                                    |                                                            |                      |
|                                                                                         |                                                                                           |                                                                                                    |                                                            |                      |
| LOCALIZAR PRO                                                                           | DTOCOLO                                                                                   |                                                                                                    |                                                            |                      |
| Digite o número da so                                                                   | licitação ou protocolo:                                                                   | Pesquisar                                                                                                    |                                                            |                      |
| Somente serão exibi                                                                     | dos os protocolos realizados pelo e-CAT (                                                 | esse sistema).                                                                                                    |                                                            |                      |
|                                                                                         |                                                                                           |                                                                                                    |                                                            |                      |
|                                                                                         | ~                                                                                         |                                                                                                    |                                                            |                      |
| HISTÓRICO DE                                                                            | SOLICITAÇÕES                                                                              |                                                                                                    |                                                            |                      |
| HISTÓRICO DE<br>Para acompanhar as so                                                   | SOLICITAÇÕES                                                                              | e realizar impressão do documento CUQUE AQUI                                                                                                 |                                                            |                      |
| HISTÓRICO DE<br>Para acompanhar as so<br>Data                                           | SOLICITAÇÕES<br>licitações de Certidão de Regularidade e<br>Solicitação                   | e realizar impressão do documento <mark>CLIQUE AQUI</mark><br>Assunto                                                                        | Status                                                     |                      |
| HISTÓRICO DE<br>Para acompanhar as so<br>Data<br>31/05/2021                             | SOLICITAÇÕES<br>licitações de Certidão de Regularidade e<br>Solicitação<br>2479:          | e realizar impressão do documento CUQUE AQUI<br>Assunto<br>ECAT Assunção                                                                     | Status<br>Concluído                                        | Đ                    |
| HISTÓRICO DE<br>Para acompanhar as so<br>Data<br>31/05/2021<br>28/05/2021               | SOLICITAÇÕES<br>licitações de Certidão de Regularidade e<br>Solicitação<br>2479:<br>2479: | e realizar impressão do documento CLIQUE AQUI<br>Assunto<br>ECAT Assunção<br>Baixa RT                                                        | Status<br>Concluído<br>Concluído                           | <b>∂</b><br><b>⊖</b> |
| HISTÓRICO DE<br>Para acompanhar as so<br>Data<br>31/05/2021<br>28/05/2021<br>25/05/2021 | SOLICITAÇÕES                                                                              | e realizar impressão do documento CLIQUE AQUI<br>Assunto<br>ECAT Assunção<br>Baixa RT<br>Mud Vínculo - sem certif                            | Status<br>Concluído<br>Concluído                           | ₽<br>₽<br>₽<br>₽     |
| HISTÓRICO DE<br>Para acompanhar as so<br>Data<br>31/05/2021<br>25/05/2021<br>12/05/2021 | SOLICITAÇÕES                                                                              | e realizar impressão do documento CUQUE AQUI<br>Assunto<br>ECAT Assunção<br>Baixa RT<br>Mud Vínculo - sem certif<br>Mud Vínculo - sem certif | Status<br>Concluído<br>Concluído<br>Concluído<br>Concluído |                      |

© 2021 - Conselho Regional de Farmácia do Estado de São Paulo CRF-SP.

Ao utilizar o sistema você está de acordo com os Termos de Uso